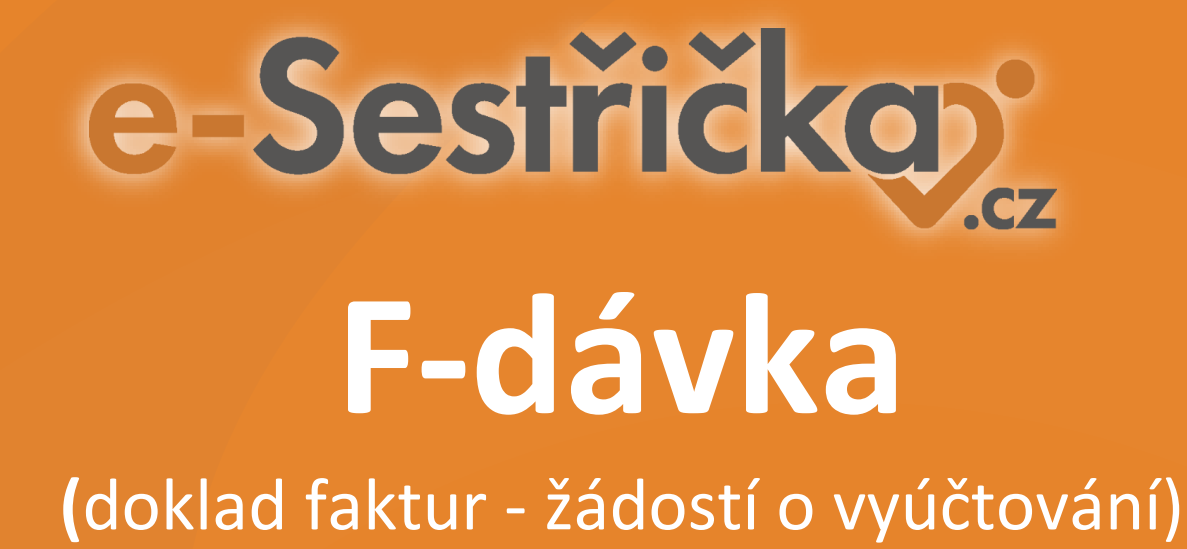

#### Základní nastavení programu e-Sestřička pro F-dávky

#### Pro úspěšné vygenerování F-dávek je nejprve potřeba nastavit tyto dva údaje:

#### 1) Nastavení územního pracoviště VZP

2) Nastavení bankovního spojení

## 1. Nastavení územního pracoviště VZP

V sekci **Nastavení – Zařízení a pracoviště – Pracoviště – Základní údaje** vložíte čtyřmístné číslo "Územního pracoviště VZP" ve formátu XXXX, které je buď součástí Vaší smlouvy s pojišťovnou, případně ho lze nalézt zde: <u>https://www.vzp.cz/poskytovatele/ciselniky/uzemni-pracoviste-vzp</u>

| e-Sestřičkov            |                                |                                    |             |               | 💄 WichniSestral Jr | ménol 🏛 Organizace i 🔍 🗃 🛟 😝 ? |
|-------------------------|--------------------------------|------------------------------------|-------------|---------------|--------------------|--------------------------------|
| Přehled                 | El Pracoviště 1                | iš / Posketovatel páče 1           |             |               |                    |                                |
| 🖾 Kartotéka pacientű    | III 7401 (Linksin              |                                    |             |               |                    |                                |
| Nový pacient            | ( day                          | in vyjezoni mista 🖾 Obrazky        | © Nastavení | w. bad = down |                    |                                |
| 印 Plánovaní návštěv     | 80952019                       | Nazev pracovište -<br>Pracoviště 1 |             | Pracoviště 1  |                    | Uzemni pracoviste vzP 🕤        |
| 🗎 Týdenní plán sestry   |                                |                                    |             |               |                    |                                |
| I≣ Seznam poukazů       | Odbornost                      | Pojišťovna                         | IČP         | •             |                    |                                |
| 🗮 Seznam návštěv sester | 720                            | 111                                | 85823962    |               |                    |                                |
| 🗮 Výkazy pojišťovně     | 925                            | 111                                | 97373394    |               |                    |                                |
| 話, Reporty              | 926                            | 111                                | 57537555    |               |                    |                                |
| Adresář uživatelů       | Zdrav. zařízení                |                                    | Region      |               | Typ pracoviště     |                                |
| SC Nastavení            | 59196359 Poskytovatel péče 1   |                                    | ~           |               | 🗙 🛩 Domácí péče    | × 🗉                            |
| 章 Organizace            | Korespondenční adresa          |                                    |             |               |                    |                                |
| C Zařízení a pracoviště | Budějovická 778/3, 140 00 Prah | a                                  |             | × =           |                    |                                |
| <b>Ο</b> Τýmy           |                                |                                    |             |               |                    |                                |
| 🚢 Uživatelė             |                                |                                    |             |               |                    |                                |
| 😂 Skupiny uživatelů     |                                |                                    |             |               |                    |                                |
| Cilová místa            |                                |                                    |             |               |                    |                                |
| 🖨 Lékañ                 |                                |                                    |             |               |                    |                                |
| <b>¢®</b> Léky          |                                |                                    |             |               |                    | Dutate                         |

### 2. Nastavení bankovního spojení

V sekci *Nastavení – Zařízení a pracoviště – Zařízení – Základní údaje* vyplníte bankovní údaje Vašeho zařízení:

| e-Sestřičko               |                                                                                     |                   |                 |     |                           | 💄 Vrchní Sestra | al Jménol   | 🏛 Organizace 1 | ٩ | = 0 | 0 ?      |  |  |  |
|---------------------------|-------------------------------------------------------------------------------------|-------------------|-----------------|-----|---------------------------|-----------------|-------------|----------------|---|-----|----------|--|--|--|
| 🛱 Přehled                 | <ul> <li>Poskytov atel pece 1</li> <li>/ Nastavení Zařízení a pracoviště</li> </ul> | 1                 |                 |     |                           |                 |             |                |   |     |          |  |  |  |
| Kartotéka pacientů        |                                                                                     |                   |                 |     |                           |                 |             |                |   |     |          |  |  |  |
| Nový pacient              | La Obrazky                                                                          | g Nastaveni       |                 |     |                           |                 |             |                | _ |     |          |  |  |  |
| D Plánovaní návštěv       | 59196359                                                                            | Nazev zarizeni *  | 1               |     | Krátky nazev              |                 |             |                |   |     |          |  |  |  |
| 💼 Týdenní plán sestry     |                                                                                     |                   | -               |     |                           |                 |             |                |   |     |          |  |  |  |
| 🗎 Seznam poukazů          | Odbornost                                                                           | Pojišťovna        | ıčz             | •   |                           |                 |             |                |   |     |          |  |  |  |
| 😑 Seznam návštěv sester   |                                                                                     | Žádná další IČZ n | ejsou evidována |     |                           |                 |             |                |   |     |          |  |  |  |
| 🗮 Výkazy pojišťovně       |                                                                                     |                   | DIČ             |     | Předčíslí bankovního účtu |                 | Číslo banko | vního účtu     | ~ |     |          |  |  |  |
| L Reporty                 | 57635166                                                                            |                   |                 | (   |                           |                 |             |                |   |     |          |  |  |  |
| Adresář uživatelů         | Kód banky                                                                           |                   |                 |     |                           |                 |             | -              | - |     |          |  |  |  |
| 📽 Nastavení               | Webová stránka                                                                      |                   |                 | ~   | Kontaktní osoba           |                 |             |                |   |     |          |  |  |  |
| III Organizace            | http://                                                                             |                   |                 | •   |                           |                 |             |                |   |     | =        |  |  |  |
| C Zařízení a pracoviště   | ) Korespondenční adresa                                                             |                   |                 |     | Fakturační adresa         |                 |             |                |   |     |          |  |  |  |
| 🕈 Týmy                    | Budějovická 778/3, 140 00 Praha                                                     |                   |                 | × = |                           |                 |             |                |   |     | IE       |  |  |  |
| Luživatelé                |                                                                                     |                   |                 |     |                           |                 |             |                |   |     |          |  |  |  |
| 🖀 Skupiny uživatelů       |                                                                                     |                   |                 |     |                           |                 |             |                |   |     |          |  |  |  |
| ♥ Cílová místa            |                                                                                     |                   |                 |     |                           |                 |             |                |   |     |          |  |  |  |
| i <b>di</b> Lékaři        |                                                                                     |                   |                 |     |                           |                 |             |                |   |     |          |  |  |  |
| <b>¢<sup>®</sup></b> Léky |                                                                                     |                   |                 |     |                           |                 |             |                |   |     |          |  |  |  |
| 💷 Zdravotnické potřeby    | O Deaktivovat                                                                       |                   |                 |     |                           |                 |             |                |   |     | 🖬 Uložit |  |  |  |

# 3. Vygenerování F-dávky

V menu zvolíte *Výkazy pojišťovně* a na dolní liště přes *Hromadné akce* lze vyvolat menu, kde se F-dávky generují. Je nutné dodržet následující dvě podmínky:

- 1) F-dávkám musí předcházet vygenerování K-dávek
- 2) F-dávky lze generovat vždy jen pro jednu pojišťovnu

| e-Sestřičkov            |             |                                                                                         |                             |             |                 |        |       |                      |   | 💄 WchniSestral Jminol    | 🚊 Organizace 1           |          | •     | 0 |           | ?  |
|-------------------------|-------------|-----------------------------------------------------------------------------------------|-----------------------------|-------------|-----------------|--------|-------|----------------------|---|--------------------------|--------------------------|----------|-------|---|-----------|----|
| G Přehled               | ≣ν          | ýkazy pojišťov                                                                          | /ně                         |             |                 |        |       |                      |   |                          |                          |          |       |   |           |    |
| Kartotéka pacientů      | Měsíc       | . Diferen                                                                               |                             |             | Zdrav. zařízení |        |       | Zdravotní pojišťovna |   |                          |                          |          |       |   |           | 1  |
|                         | +           | 28/12023                                                                                | ~                           | >           | Posk, péče 1    |        | ~     | všechny pojišťovny   |   |                          |                          |          | ×     |   |           |    |
| 🗵 Nový pacient          | Stav        | lados atros                                                                             |                             |             |                 | Doklad |       | Druh dávky           |   | Typ dávky                |                          |          |       |   | 0.00      |    |
| D Plánovaní návštěv     |             | anniy savy                                                                              |                             |             |                 |        | *     |                      | Ť | ···· vaccinity vypy ···· | •                        |          |       |   | Sec. 10   | _  |
| 🖹 Týdenní plán sestry   |             |                                                                                         |                             |             |                 |        | Žádné | dávky                |   |                          |                          |          |       |   |           |    |
| 🗏 Seznam poukazů        |             |                                                                                         |                             |             |                 |        |       |                      |   |                          |                          |          |       |   |           |    |
| 🗏 Seznam návštěv sester |             |                                                                                         |                             |             |                 |        |       |                      |   |                          |                          |          |       |   |           |    |
| 🗏 Výkazy pojišťovně     |             |                                                                                         |                             |             |                 |        |       |                      |   |                          |                          |          |       |   |           |    |
| 屆 Reporty               |             |                                                                                         |                             |             |                 |        |       |                      |   |                          |                          |          |       |   |           | ŗ  |
| Adresář uživatelů       |             |                                                                                         |                             |             |                 |        |       |                      |   |                          |                          |          |       |   |           |    |
| 🞯 Nastaveni             |             |                                                                                         |                             |             |                 |        |       |                      |   |                          |                          |          |       |   |           |    |
| O aplikaci              |             |                                                                                         |                             |             |                 |        |       |                      |   |                          |                          |          |       |   |           |    |
| 🖉 Manuál 🖻              |             |                                                                                         |                             |             |                 |        |       |                      |   |                          |                          |          |       |   |           |    |
| 🛱 Nákupy 🖾              |             |                                                                                         |                             |             |                 |        |       |                      |   |                          |                          |          |       |   |           |    |
|                         | ,<br>,<br>, | Stáboort vikazy (F-d<br>Stábnout výkazy (F-d<br>Smazat prázdné<br>Vyřadit z Podkladu pr | ávka)<br>ávka)<br>ro faktur | raci        |                 |        |       |                      |   |                          |                          |          |       |   |           |    |
|                         | Ho          | omadné akce 🔺 Zn                                                                        | nêny sta                    | wû <b>→</b> |                 |        | _     |                      |   | -@ impo                  | rt dávek pro testy COVID | ) zaměst | nanců | + | lové výka | Y. |
|                         |             |                                                                                         |                             |             |                 |        |       |                      |   |                          |                          |          |       |   |           |    |

## Naše sociální sítě

Nově nás najdete i na sociálních sítích

- e-Sestřička LinkedIn
- e-Sestřička Facebook
- e-Sestřička Instagram
- e-Sestřička YouTube

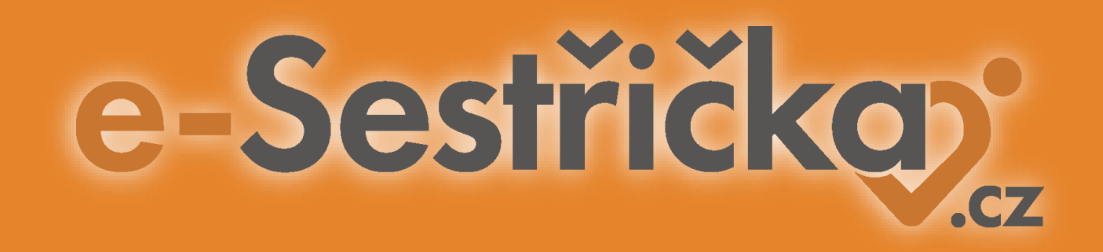

# Děkujeme za pozornost

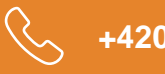

+420 606 045 790

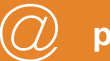

podpora@e-sestricka.cz

www.sestricka.cz